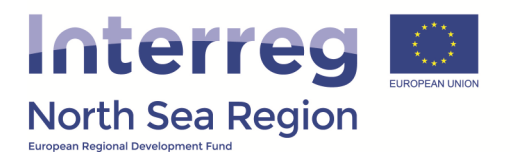

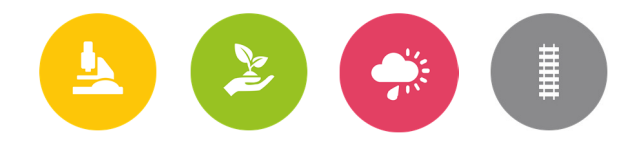

# Guidance – How to use the FLC report

In this guidance you will find all of the necessary information related to the FLC verification of beneficiary report making use of the Online Monitoring System. The guidance is twofold as the first part addresses how the FLC access a beneficiary report and the associated FLC report. The Second part of the guidance is directly handling how to make use of the FLC report and how it should be operated.

## Table of content

| 1 | . How to access the FLC report                        | 2  |
|---|-------------------------------------------------------|----|
|   | 1.1 – How to unlock the finance report                | 5  |
| 2 | . Operating the FLC report                            | 7  |
|   | 2.1 Verification                                      | 7  |
|   | 2.2 Expenditure declared and certified by budget line | 8  |
|   | 2.3 Funding                                           | 9  |
|   | 2.4 Expenditure outside the programme area            | 10 |
|   | 2.5 Findings, Conclusions, Follow-up measures         | 10 |
|   | 2.6 Detailed breakdown of findings by cost category   | 11 |
|   | 2.7 Attachment                                        | 12 |
|   | 2.8 Finalising the report                             | 12 |
|   |                                                       |    |

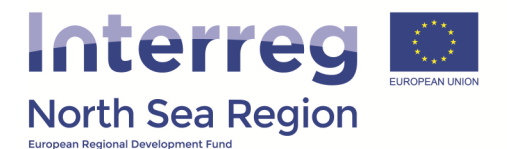

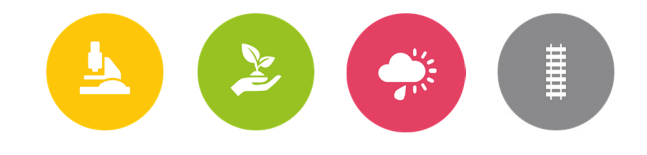

# 1. How to access the FLC report

When a beneficiary has marked a finance report as complete the associated First Level Controller (FLC) is automatically notified via a system notification and a regular e-mail reminder.

The message sent in the system includes a direct link to the overview of periodic reports relevant for the individual FLC (see point 2 on the illustration below).

| VB/NSRP Online M                                                                                                    | Monitoring System @ HELP 💽 John Smith ~                                                                                                    |
|----------------------------------------------------------------------------------------------------|----------------------------------------------------------------------------------------------------|
| HOME<br>PROJECT APPLICATIONS                                                                                                    | Message: Request to approve Periodic Finance Report           # Home > Messages > Inbox > Request to approve Periodic Finance Report                                                                                                |
| 🖹 List <                                                                                                    | 🗈 Request to approve Periodic Finance Report 🔄 Reply to all 🔅 Forward 🔨                                                                                                    |
| Section Section Sectio | Recipients                                                                                                    |
| COMMUNICATION                                                                                                    | From Demo LeadBen @ OMS-LB                                                                                                    |
| S Announcements                                                                                                    | Sent to User(s) John Smith @ FLC-LB                                                                                                    |
| 🖂 Messages 🧹                                                                                                    | Sent on 23/10/2016 16:15:41                                                                                                    |
| CONFIGURATION                                                                                                    | Message                                                                                                    |
| ַ ହୁ My account 🧹                                                                                                    | Subject Results to approve Periodic Finance Report  Ressare  Adm,  Notivay:  Please ac ass https://vb.northsearegion.eu/app/report-finances/ to chr  K the contents of the report.  Thank you  //  Automated message by NSRP/VB OMS |
|                                                                                                    | Attachment                                                                                                    |
|                                                                                                    | Message ID                                                                                                    |

Making use of the link inserted in the message received will take the FLC to an overview similar to the one presented on the illustration below. From the overview the FLC can view the status of the individual report for the specific beneficiaries, and when the report has been "locked" this is indicating that the beneficiary has marked the report as complete and FLC verification is needed.

| ŀ | Peri | odic Reporting: Fi            | inances         |                                          |        |              |           |           |
|---|------|-------------------------------|-----------------|------------------------------------------|--------|--------------|-----------|-----------|
|   | 🖀 Ho | me > Periodic Reporting > Fir | nances Reports  |                                          |        |              |           |           |
|   |      |                               |                 |                                          |        |              |           |           |
|   |      | Project                       | Round           | Number / Level / Beneficiary             | Locked | FLC Approved | AS Signed | Submitted |
|   |      | FDA!                          | AA1, March 2016 | #1 Project                               | 🖉 No   | 🖉 No         | 🖉 No      | 🖉 No      |
|   | 3    | FDA!                          | AA1, March 2016 | #1 Beneficiary: FDA1 Denmark LB          | 🖉 No   | 🖉 No         | 🖉 No      | 🖉 No      |
|   | ۵    | FDA!                          | AA1, March 2016 | #1 Beneficiary: FDA7-10 Germany Munich   | 🔒 Yes  | 🖉 No         | 🖉 No      | 🖉 No      |
| ' | ۵    | FDA!                          | AA1, March 2016 | #1 Beneficiary: FDA4 German Coordinating | 🖉 No   | 🖉 No         | 🖉 No      | 🖉 No      |
|   | D    | FDA!                          | AA1, March 2016 | #1 Beneficiary: FDA6 Norway              | 🔒 Yes  | 🖉 No         | 🖉 No      | 🖉 No      |

Entering a report from the overview mentioned above takes the FLC directly to a view version of the report on finances prepared by the beneficiary.

The next step (point 4 on the illustration below) is to edit the FLC report. The FLC report needs to be completed before the beneficiary report on finances can be approved (point 5 on the illustration below). In order to see how the FLC report is operated please see section 2 of this document (below).

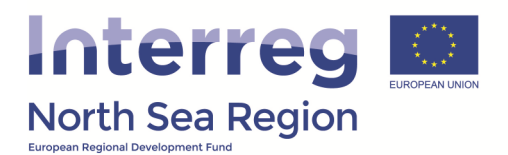

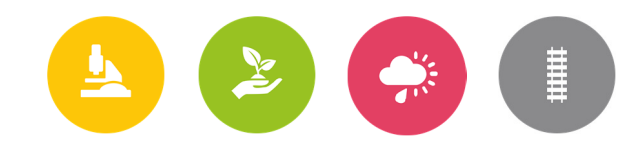

| Periodic Reporting: Finances Reports<br>FDA! / AA1, March 2016, Beneficiary Finances Report for FDA7-10 Germany Munich                                                                                                    |
|----------------------------------------------------------------------------------------------------|
| # Home > Periodic Reporting > Finances Reports > FDA! / AA1, March 2016, Beneficiary Finances Report for FDA7-10 Germany Munich v FLC v Actions                                                                                                    |
| <sup>®</sup> Workflow: Report completed and locked: A Yes FLC approval: ⊘ No Submitted to LB: ⊘ No                                                                                                    |
| Main details Investments Equipment Expenditures Outside prog. area Funding Annexes Submission 5 @ Approve Finances Report                                                                                                    |
| Project FDA!                                                                                                    |
| Reporting Round AA1, March 2016                                                                                                    |
| Reporting level Beneficiary                                                                                                    |
| Beneficiary FDA7-10 Germany Munich                                                                                                    |
| Report Number 1                                                                                                    |
| Project start date 04/03/2015                                                                                                    |
| Project end date 29/04/2018                                                                                                    |
| Reporting period start                                                                                                    |
| Reporting period end                                                                                                    |
| <ul> <li>① Report contact persons</li> <li>② Coordinating Beneficiary Authorised Signatory: George German @ AS-local-Ben</li> <li>★ Beneficiary Managing User: Nick CoBen @ OMS-Co-Ben-1</li> <li>★ Coordinating Beneficiary First Level Controller: John Smith @ FLC-LB</li> <li>★ Lead Beneficiary/Managing User: Demo LeadBen @ OMS-LB</li> </ul> |

When approving the finance report the FLC is asked to confirm the approval (see the illustration below). At the page where the confirmation of the approval is done a summarized version of the FLC report is shown (this is mentioned as the FLC certificate). If everything in the certificate is acceptable and coherent the FLC proceed with the approval (point 6 on the illustration below), otherwise the approval is cancelled.

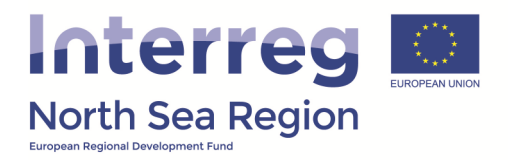

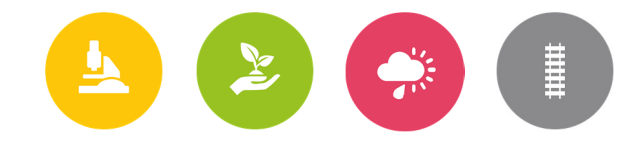

| Interre                                              |                                              |  |
|------------------------------------------------------|----------------------------------------------|--|
| North Sea Reg                                        | gion                                         |  |
| FDA! / AA1, Man<br>Munich<br>Project and progress re | ch 2016, FLC Certificate for FDA7-10 Germany |  |
| Project                                              | FDA!                                         |  |
| Project Acronym                                      | FDA!                                         |  |
| Approved implementation<br>period                    | 04/03/2015 - 29/04/2018                      |  |
| Finance Report Number                                | 1                                            |  |
| Name of Lead Beneficiary                             | FDA1 Denmark LB                              |  |
|                                                      | notified:                                    |  |

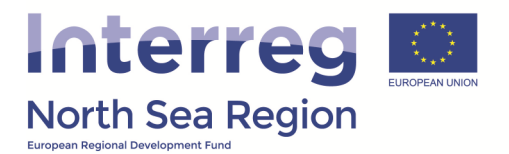

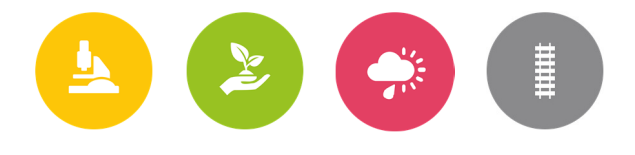

# **1.1 – How to unlock the finance report**

If the FLC find it relevant the finance report completed by the beneficiary can be unlocked – unlocking the report allows the beneficiary to edit the content entered and removing/updating the supporting list of expenditure (annexes).

In order to unlock the finance report go to the "Actions" (1) menu in the top right corner of the interface. In this menu you will find the option to "Unlock Report" (2) - click on it.

|                    | ,                               |
|--------------------|---------------------------------|
| e 💫 C              | 29:55 🕐 HELP 🛛 🕕 John Smith 🗸   |
|                    |                                 |
|                    |                                 |
|                    | ~ FLC ~ Actions 1               |
|                    |                                 |
|                    | 🖨 Export Report DOC             |
| ted and no editing | 🗇 Export Report PDF             |
|                    | 🗄 Unlock Report  2              |
|                    | JI View Progress report         |
|                    | 🖂 Message Report Contact Person |
|                    | ⊠ Message JS                    |
|                    |                                 |
|                    |                                 |

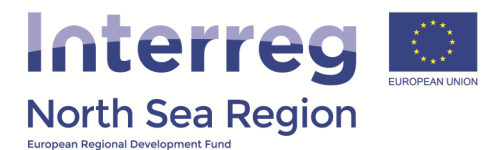

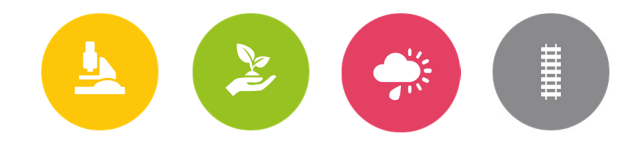

The system will now ask you to confirm the unlocking of the finance report – this by applying the option to "Proceed" (3).

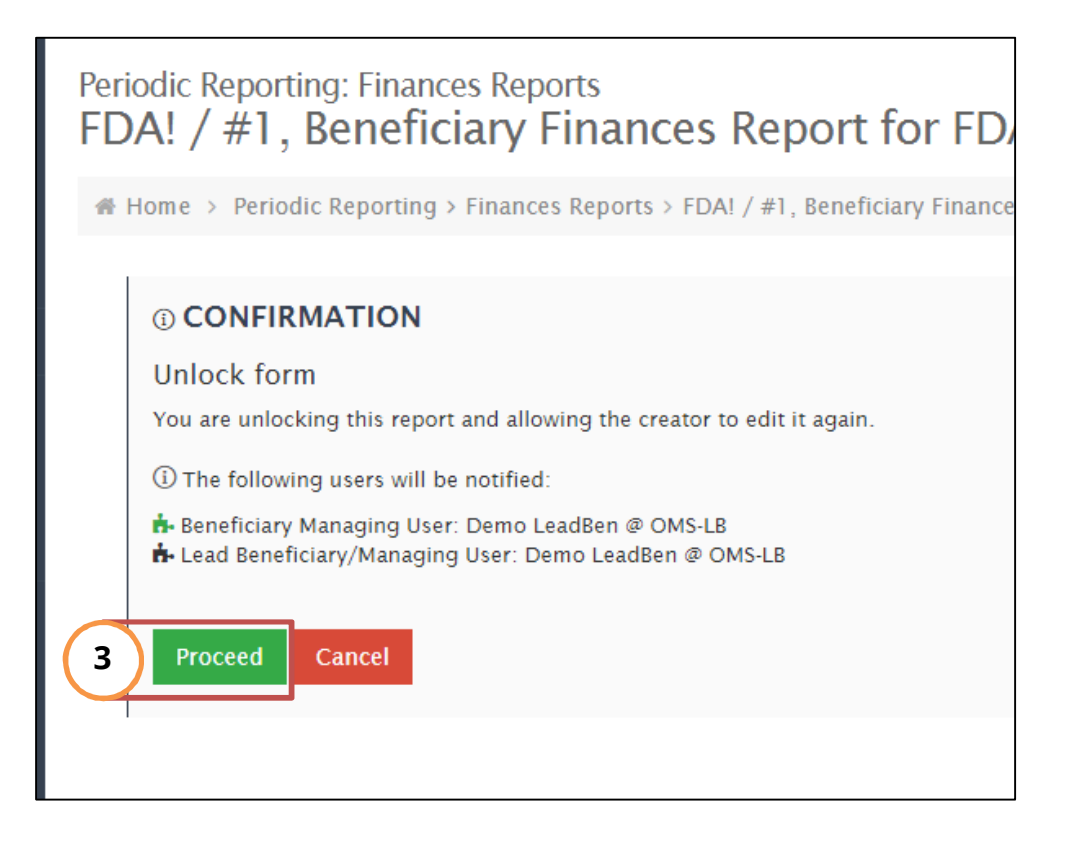

The report is now once again editable by the beneficiary.

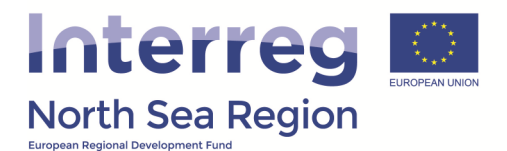

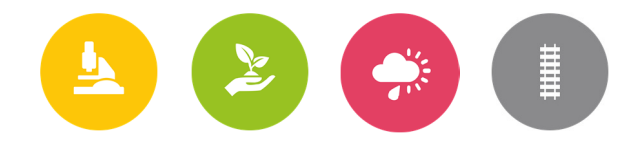

# 2. Operating the FLC report

The following section briefly highlights the various sections of the FLC report and provides the basis for a common understanding on how the FLC report should be operated.

#### 2.1 Verification

In the first part of the FLC report the FLC is asked to define the general methodology for how the verification of the reported expenditure was done. If 'on-the-spot' methodology was applied the FLC is asked to provide clarifying information in terms of when the check was carried out, where it was carried out, and what was the main focus of the on-the-spot check.

If sampling was applied further description of the methodology for this has to be provided. Finally this section asks for general information on when the control work was initiated and when it was concluded. The illustration below reflects the text above.

|                                                                                                    | Verification                                                                                                    |                                                                                                    |
|----------------------------------------------------------------------------------------------------|----------------------------------------------------------------------------------------------------|----------------------------------------------------------------------------------------------------|
| General methodology *                                                                                                    | <ul> <li>✓ Desk-based</li> <li>On-the-spot</li> <li>✓ Other</li> <li>2 are checked, select up to 2</li> </ul>       |                                                                                                    |
| (If 'other') Please describe *                                                                                                    | test<br>Method used for the verification                                                                            | 'n                                                                                                    |
| (if on-the-spot) Start date of on-the-spot<br>verification                                                                                                    | 2016-08-31                                                                                                    |                                                                                                    |
| (if on-the-spot) End date of on-the-spot<br>verification                                                                                                    | 2016-08-31                                                                                                    |                                                                                                    |
| (if on-the-spot) Location of on-the-spot<br>verification                                                                                                    | $\bigcirc$ Premises of project benefic                                                                              | ary $_{igcap}$ Project event/meeting $_{igcap}$ Place of physical project output                                                                                                    |
| (if on-the-spot) Focus of on-the-spot<br>verification                                                                                                    | accounting system                                                                                                   | e.g. accounting system, cost items, investments, etc.                                                                                                    |
| Sampling was applied *                                                                                                    | ○ No ○ Yes                                                                                                    |                                                                                                    |
|                                                                                                    | 0                                                                                                    |                                                                                                    |
| (if yes) Sampling method used                                                                                                    | B I ¶ - ⊨ ≔                                                                                                    | % ⊞ ℃                                                                                                    |
| (if yes) Sampling method used                                                                                                    | B I ¶ → i≡ i≡<br>Type something                                                                                     | ९० ▦ ೨ ৫ ↔ ⋬ ⋧                                                                                                    |
| (if yes) Sampling method used                                                                                                    | B I ¶ → i≡ i≡<br>Type something<br>Briefly describe sampling metho<br>information on the scope and on               | S Ⅲ S C <> P < O O O O O O O O O O O O O O O O O O O                                                                                                    |
| (if yes) Sampling method used<br>Start of control work *                                                                                                    | B I ¶ → i≡ i≡<br>Type something<br>Briefly describe sampling metho<br>information on the scope and on<br>2016-09-14 | S Ⅲ S C <> P < O O O O O O O O O O O O O O O O O O O                                                                                                    |
| (if yes) Sampling method used<br>Start of control work *<br>Date(s) of requests for clarifications, if<br>applicable                                                                     | B I ¶ → J≡ I≡<br>Type something<br>Briefly describe sampling metho<br>information on the scope and on<br>2016-09-14 | 多 田 つ C 小 ク ア I<br>dology and indicate where a detailed description can be found. Include additional<br>the percentage checked.                                                                                                    |
| (if yes) Sampling method used<br>Start of control work *<br>Date(s) of requests for clarifications, if<br>applicable<br>Date of receipt of satisfactory clarifications,<br>if applicable | B I ¶ → ⋮≡ ⋮≡<br>Type something<br>Briefly describe sampling metho<br>information on the scope and on<br>2016-09-14 | Image: Second system       Image: Second system         Image: Second system       Image: Second system         Image: Second |

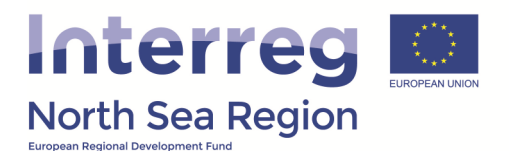

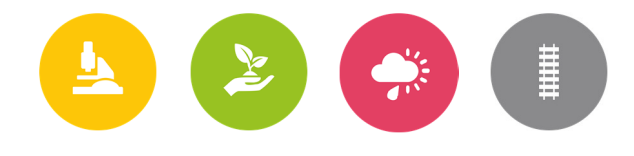

#### 2.2 Expenditure declared and certified by budget line

In the section labeled 'Expenditure declared and certified by budget line' the FLC enters the amounts which can be verified as eligible expenditure.

Underneath each entry field a gray shaded box reflects the amounts reported by the beneficiary for the specific budget line, the difference between the amount entered in the field (certified expenditure) and the reported expenditure, and the certified amount in percentage (see the illustration below). *If the certified amounts differ from the amount reported by the beneficiary for a particular budget line, this should be equal to the amount of ineligible expenditure which was found and deducted by the First Level Controller.* 

OBS: It is important to know that only the amounts entered by the FLC as certified expenditure will be subject to reimbursement. Only the amounts certified by the FLC will be transferred to the finance report on project level.

|                                             | Expenditure declared and certified by budget line                                                                                                    |
|---------------------------------------------|----------------------------------------------------------------------------------------------------|
| Certified exp<br>been deduct<br>Measures pe | enditure should equal Declared expenditure unless ineligible expenditure was found during verification which has<br>ed. These deductions should be described below in the section entitled Findings, Conclusions and Follow up<br>r budget category. |
| Staff costs *                               | 5000 € (Only integers numbers accepted, no commas or dots.)                                                                                                    |
| Office and administration *                 | 750 € (Only integers numbers accepted, no commas or dots.)                                                                                                    |
| Travel and accommodation *                  | Declared: 750 € Difference: 0 € Certified in % to declared: 100 %         5000         € (Only integers numbers accepted, no commas or dots.)                                                                                                    |
| External expertise and services *           | Declared: 05000 € Difference: 0 € Certified in % to declared: 100 %<br>30000 € (Only integers numbers accepted, no commas or dots.)                                                                                                    |
| Fruinmont *                                 | Declared: 30000 € Difference: 0 € Certified in % to declared: 100 %<br>(Only integers numbers accepted, no commas or dots.)                                                                                                    |
| Lyupment                                    | Declared: 1000 € Difference: 0 € Certified in % to declared: 100 %                                                                                                    |
| Investments *                               | 2000     Contry integers infiniters accepted, no commas of dots.)       Declared: 2000 € Difference: 0 € Certified in % to declared: 100 %                                                                                                    |
| Total Expenditure *                         | 43750       € (Only integers numbers accepted, no commas or dots.)         Declared: 43750 € Difference: 0 € Certified in % to declared: 100 %                                                                                                    |
| (Net revenue) *                             | 0       € (Only integers numbers accepted, no commas or dots.)         Declared: 0 € Difference: 0 € Certified in % to declared: - %                                                                                                    |
| Total Eligible Expenditure *                | 43750 € (Only integers numbers accepted, no commas or dots.)<br>Declared: 43750 € Difference: 0 € Certified in % to declared: 100 %                                                                                                    |

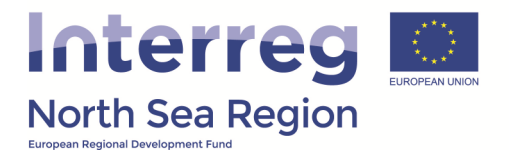

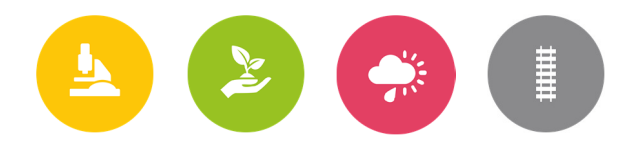

## 2.3 Funding

The funding sources of the reported expenditure have already initially been defined by the individual beneficiary in the finance report. Only in the event of reduced amounts certified in the previous section should the split in funding sources be different from the one defined by the beneficiary.

In all cases the programme co-financing cannot exceed 50% of the certified expenditure, and must at the same time not exceed the approved grant for the specific beneficiary (see approved budget in the most recent issued contract). Any amount of reported expenditure exceeding the approved grant must be included in the beneficiaries' public or private contribution.

The Online Monitoring System also supports the work of the FLC when filling in the FLC report by autocalculating the correct split, and if any deviations occur it defines the field which needs to be adjusted.

The illustration below reflects the text above.

|                                              | Funding                                                                                                    |
|----------------------------------------------|----------------------------------------------------------------------------------------------------|
| The sum of t<br>certified amo<br>expenditure | he certified amounts for Programme co-financing (e.g. ERDF) and Total beneficiary match funding should equal the<br>unt of Total Eligible Expenditure. Additionally, Programme co-financing (e.g. ERDF) is capped to 50% of the total eligible<br>as set in the original application. |
| Programme co-financing (e.g. ERDF) *         | 21875 € (Only integers numbers accepted, no commas or dots.)                                                                                                    |
|                                              | Declared: 21875 € Difference: 0 € Certified in % to declared: 100 %                                                                                                    |
|                                              | Maximum ERDF per the original application: 752600€.                                                                                                    |
|                                              | Beneficiary match funding                                                                                                    |
| Public contribution *                        | 10000 € (Only integers numbers accepted, no commas or dots.)                                                                                                    |
|                                              | Declared: 010000 € Difference: 0 € Certified in % to declared: 100 %                                                                                                    |
| Private contribution *                       | 11875 € (Only integers numbers accepted, no commas or dots.)                                                                                                    |
|                                              | Declared: 11875 € Difference: 0 € Certified in % to declared: 100 %                                                                                                    |
| Total beneficiary match funding              | 21875 € (Only integers numbers accepted, no commas or dots.)                                                                                                    |
|                                              | Declared: 21875 € Difference: 0 € Certified in % to declared: 100 %                                                                                                    |
|                                              | Total certified Expenditure is 43750€.<br>Total certified funding is 43750€.<br>The two values are equal.                                                                                                    |

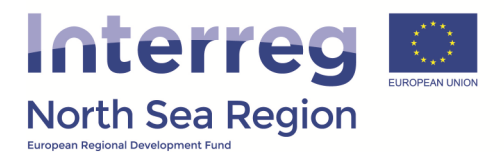

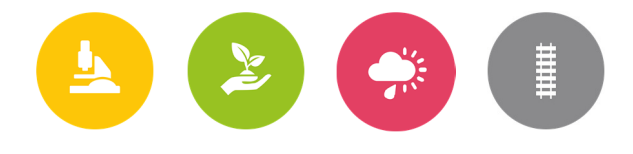

### 2.4 Expenditure outside the programme area

If any expenditure is reported as incurred outside the programme area, the amount relating to this and certified by the FLC must be indicated in the section labeled 'Expenditure outside the programme area'.

|                                                                                             | Expenditure outside the pro | ogramme area                                                           |
|---------------------------------------------------------------------------------------------|-----------------------------|------------------------------------------------------------------------|
| Part of the expenditure was incurred<br>outside (the Union part of) the programme<br>area * | ⊛ No ⊖ Yes                  |                                                                        |
| (if yes) How much was certified?                                                            |                             | ${f \varepsilon}$ (Only integers numbers accepted, no commas or dots.) |

#### 2.5 Findings, Conclusions, Follow-up measures

In the event that an FLC uncovers any findings or observations which has to be brought to the attention of the lead beneficiary and the programme as a second instance this has to be filled-in in the section for 'Findings, Conclusions, Follow-up Measures'.

In short the FLC is asked to briefly explain the finding, weather it is ineligible or questionable and weather is has been removed from reported expenditure. In addition to this the FLC is requested to provide information on any follow-up actions which should be followed-up by the next report.

If the FLC has nothing to report then simply enter 'N/A' in the fields presented on the illustration below.

| Findings, Conclusions, Follow-up Measures                  |                            |                             |                               |                              |                             |                             |                               |                               |                        |                   |                   |                                                                             |                 |
|------------------------------------------------------------|----------------------------|-----------------------------|-------------------------------|------------------------------|-----------------------------|-----------------------------|-------------------------------|-------------------------------|------------------------|-------------------|-------------------|-----------------------------------------------------------------------------|-----------------|
| Description of findings, observations and<br>limitations * | В                          | I                           | ¶-                            | j≡                           | ≔                           | 8                           | ⊞                             | C                             | C                      | >                 |                   | 2                                                                           |                 |
|                                                            | test                       |                             |                               |                              |                             |                             |                               |                               |                        |                   |                   |                                                                             | 4               |
|                                                            | A deso<br>observ           | riptio<br>/ation            | n of th<br>s and l            | ie type<br>imitat            | s of er<br>ions (if         | rrors fo<br>f any),         | ound a<br>expre               | ind a r                       | eason<br>bout ti       | why it<br>he elig | is an<br>ibility  | error. Also add a clear specification of some expenditure.                  | of additional   |
| Conclusions and recommendations *                          | В                          | I                           | ¶-                            | ]                            | ≔                           | 90                          | ▦                             | C                             | C                      | >                 |                   | 2                                                                           |                 |
|                                                            | test                       |                             |                               |                              |                             |                             |                               |                               |                        |                   |                   |                                                                             | 4               |
|                                                            | The co<br>measu<br>repetit | onclus<br>ires in<br>tion o | ion tak<br>npleme<br>f the sa | ces int<br>ented t<br>ame ty | o cons<br>to solv<br>pes of | iderat<br>e the e<br>errors | ion the<br>errors<br>5 in the | e above<br>detecte<br>efuture | e-ment<br>ed and<br>e. | ioned<br>it eve   | observ<br>ntually | vations/reservations. It also describ<br>y provides recommendations to avoi | es the<br>d the |
| Follow-up measures for the next progress<br>report *       | В                          | I                           | ¶ -                           | ļ≡                           | ≔                           | 8                           |                               | Ċ                             | C                      | >                 |                   | 2                                                                           |                 |
|                                                            | test                       |                             |                               |                              |                             |                             |                               |                               |                        |                   |                   |                                                                             | 4               |
|                                                            | Follow                     | -up m                       | easure                        | es to b                      | e impl                      | ement                       | ed in t                       | he nex                        | t prog                 | ress r            | eport s           | should be described in this section.                                        |                 |

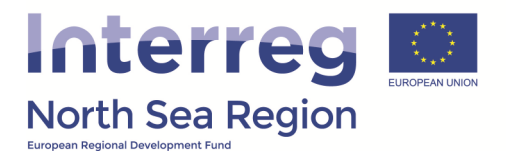

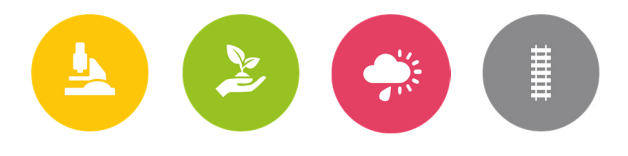

### 2.6 Detailed breakdown of findings by cost category

If any reported expenditure cannot be certified by the FLC they have initially been deducted from the reported amount in section 2.2. In this section on the detailed breakdown of findings by cost category the FLC is asked to explicitly list the items which have been found ineligible and the associated amount.

OBS: If the FLC finds that more expenditure than the already reported can be certified, the FLC should seek to unlock the finance report with the aim of allowing the beneficiary to update the financial figures and associated list of expenditure (annex) – please follow the guidance in section 1.A of this document.

OBS: Please have in mind that the cost items mentioned here should be directly traceable to the list of expenditure attached to the beneficiary report on finances.

|                                   | Detailed breakdown of findings by cost category |                 |                    |                |         |        |        |             |                  |                      |        |             |                  |                      |
|-----------------------------------|-------------------------------------------------|-----------------|--------------------|----------------|---------|--------|--------|-------------|------------------|----------------------|--------|-------------|------------------|----------------------|
| Staff Costs *                     | В                                               | I               | ¶-                 | 1              | ≔       | ø      |        | C           | C                |                      |        | 2           |                  |                      |
|                                   | test                                            |                 |                    |                |         |        |        |             |                  |                      |        |             |                  | 4                    |
|                                   | Descri<br>next p                                | iption<br>rogre | of find<br>ss repo | lings,<br>ort. | observ  | ations | and li | mitati      | ons; Co          | onclus               | ions a | nd recommer | ndations; Follow | -up measures for the |
| Office and administration *       | В                                               | I               | ¶ -                | <b>i</b> ≡     | ≔       | ø      | ⊞      | Ċ           | C                | >                    | _      | ¥*          |                  |                      |
|                                   | test                                            |                 |                    |                |         |        |        |             |                  |                      |        |             |                  | 4                    |
|                                   | observ                                          | ations          | and li             | mitati         | ons; Co | onclus | ions a | nd recommer | ndations; Follow | -up measures for the |        |             |                  |                      |
| Travel and accommodation *        | В                                               | I               | ¶-                 | <b>i</b> ≡     | i       | ø      |        | C           | C                |                      | _      | 2           |                  |                      |
|                                   | test                                            |                 |                    |                |         |        |        |             |                  |                      |        |             |                  | 4                    |
|                                   | Descri<br>next p                                | ption<br>rogre  | of find<br>ss repo | lings,<br>ort  | observ  | ations | and li | mitati      | ons; Co          | onclus               | ions a | nd recommer | ndations; Follow | -up measures for the |
| External expertise and services * | В                                               | I               | ¶-                 | ļ≡             | ≔       | ø      | ▦      | Ċ           | C                | >                    | _      | 2           |                  |                      |
|                                   | test                                            |                 |                    |                |         |        |        |             |                  |                      |        |             |                  | 4                    |
|                                   | Descri<br>next p                                | iption<br>rogre | of find<br>ss repo | lings,<br>ort  | observ  | ations | and li | mitati      | ons; Co          | onclus               | ions a | nd recommer | ndations; Follow | -up measures for the |
| Equipment *                       | В                                               | I               | ¶-                 |                | ≔       | 00     | ⊞      | 'D          | C                | >                    | _      | 2           |                  |                      |
|                                   | test                                            |                 |                    |                |         |        |        |             |                  |                      |        |             |                  | 4                    |
|                                   | Descri<br>next p                                | iption<br>rogre | of find<br>ss repo | lings,<br>ort  | observ  | ations | and li | mitati      | ons; Co          | onclus               | ions a | nd recommer | ndations; Follow | -up measures for the |
| Infrastructure and works *        | В                                               | I               | ¶-                 | j              | i≡      | ø      |        | Ċ           | C                |                      | _      | 2           |                  |                      |
|                                   | test                                            |                 |                    |                |         |        |        |             |                  |                      |        |             |                  | 4                    |
|                                   | Descri<br>next p                                | iption<br>rogre | of find<br>ss repo | lings,<br>ort  | observ  | ations | and li | mitati      | ons; Co          | onclus               | ions a | nd recommer | ndations; Follow | -up measures for the |

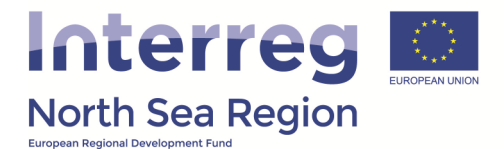

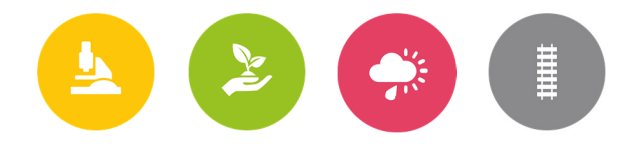

### 2.7 Attachment

If needed the FLC can attach any form of supporting documentation. The intention has been to facilitate the attachment of signed audit declarations or similar documents which FLC's normally use in order to verify the completion of an audit. The attachment is optional.

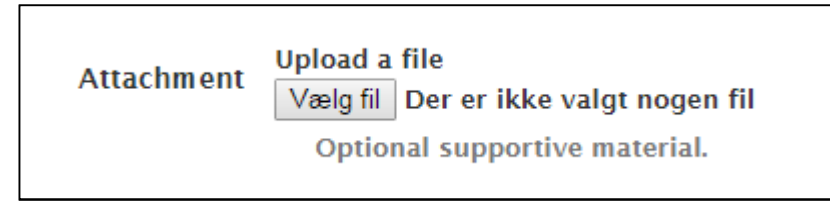

#### 2.8 Finalising the report

In order to finalise the FLC report and when all required fields have been filled in, the FLC can save the report. Subsequent the approval of the finance report is possible.

| Purpose of the Control, Responsibilities,<br>Legal Basis and Methodology | Purpose of the control report and addressees                                                                                                    |
|--------------------------------------------------------------------------|----------------------------------------------------------------------------------------------------|
|                                                                          | We performed a verification of the above mentioned report. We prepared this independent first level control report in order to provide the<br>project beneficiary with information on the control work carried out by us, the errors detected, the conclusions drawn and the<br>recommendations and follow-up measures identified.                                                                                                    |
|                                                                          | This control report refers solely to the beneficiary report identified above and does not constitute a confirmation of the controlled entity's other statements and accounts.                                                                                                    |
|                                                                          | This control report is primarily for the attention of the controlled lead beneficiary/project beneficiary.                                                                                                    |
|                                                                          | It will furthermore be made available to the managing authority, the joint secretariat of the programme and managing authority, as well<br>as authorised third parties such as the audit authority and the European Commission upon request.                                                                                                    |
|                                                                          | Responsibility of the Project Beneficiary                                                                                                    |
|                                                                          | The lead beneficiary / project beneficiary is responsible for the preparation of the beneficiary report in accordance with the reporting<br>provisions outlined in the subsidy contract.                                                                                                    |
|                                                                          | The lead beneficiary / project beneficiary is furthermore responsible for executing internal control in order to enable the preparation of<br>beneficiary reports that are free from material misstatement, including those due to fraud or error.                                                                                                    |
|                                                                          | Responsibility of the Lead Beneficiary                                                                                                    |
|                                                                          | Responsibilities of the Lead Beneficiary are outlined in Article 13 of Reg. (EU) No 1299/2013.                                                                                                    |
|                                                                          | Responsibility of the Managing Authority/Joint Secretariat                                                                                                    |
|                                                                          | MA/JS carry out the functions according to Article 125 of (EU) No 1303/2013 and Article 23 of (EU) No 1299/2013. The MA/JS take the responsibility for monitoring overall project progress.                                                                                                    |
|                                                                          | Responsibility of First Level Control                                                                                                    |
|                                                                          | FLC is responsible for verifying expenditure declared in the beneficiary report based on the verifications carried out according to Article 23 of (EU) No 1299/2013.                                                                                                    |
|                                                                          | Legal basis and guidelines                                                                                                    |
|                                                                          | <ul> <li>Reg. (EU) No 1303/2013 ; Reg. (EU) No 1301/2013; Reg. (EU) No 1299/2013</li> <li>Commission Delegated Regulations (EU) No 481/2014, (EU) No 480/2014</li> <li>Guidance document on management verifications to be carried out by Member States on operations co-financed by the Structural Funds, the Cohesion Fund and the EMFF for the 2014-2020 programming period</li> <li>Cooperation Programme</li> <li>Programme Manual</li> <li>Fact Sheets</li> <li>(national, regional) FLC manual</li> </ul> |
|                                                                          | Save                                                                                                    |